- Personel Uygulamaları'nı açınız.
- Kişisel İşlemler Menüsünü açtıktan sonra UYAP E-imzasız Onay İşlemi'ni seçiniz.

| Kişisel İşlemler                        | Genel İşlemler Genel-Ortak(X) Görünüm Menu Arama           |     |
|-----------------------------------------|------------------------------------------------------------|-----|
| Özlü <u>k</u> Bilgisi                   |                                                            |     |
| Özlük Bilgisi Detay                     |                                                            |     |
| Talepler                                | •                                                          | < > |
| CTE Personel Tanıma Formu               |                                                            |     |
| UYAP E-İmzasız Onay İşlemi < 2          | 📕 🔍 Detavlı Arama 🕜 Yardım 🧪 🚔 🎧 🎧 👷 🐂 🍘 👤                 |     |
| Silah Ruhsat Bilgil <u>e</u> rim        |                                                            |     |
| Hakim ve Savcı Kanun Yolu Bilgileri     | mhu 🗌 👷 🍡 💽 🧑 👔 Dosya Başlatan Gönderen 🛛 🛛 Tarih Açıklama |     |
| RehberTelefon Bilgileri                 |                                                            |     |
| Avukat Stajyerlere Ait Gizli Sicil Fişi |                                                            |     |
| Mal Bildirimi                           |                                                            |     |
| Hakim/Savcı Not Fişi (KYDF) Raporu      |                                                            |     |
| - 🧃 Geç Kalanlar                        |                                                            |     |
|                                         |                                                            |     |
|                                         |                                                            |     |
| Reddettiklerim                          |                                                            |     |
| Onaya Gelecekler                        |                                                            |     |

- Ekranda 3 numara ile gösterilen alanda tercihinize göre 1 ya da 15 günlük yetki seçiminizi yapınız.
- Son olarak **kaydet** butonuna tıklayınız.

| Kişisel İşlemler Gelen / Giden Evrak <u>G</u> enel İşlemler Genel-Ortak( <u>X</u> ) <mark>Görünüm</mark>                                                                                                    | Menu Arama                                                                                                    | 0                                                             |  |  |
|----------------------------------------------------------------------------------------------------|----------------------------------------------------------------------------------------------------|---------------------------------------------------------------|--|--|
| 🔌 🛤 🔯 🛍 🔌 🗣 🗣 🏈 🗙 🎦 🚟 🥮                                                                                                    |                                                                                                    |                                                               |  |  |
| İş Listesi Kişi E imza Güncelleme                                                                                                    |                                                                                                    | < >                                                           |  |  |
| Kişi E imza Güncelleme (EIMZA_GNL_0010)                                                                                                    |                                                                                                    | E 🔀                                                           |  |  |
| [İşlem Türü]                                                                                                    |                                                                                                    |                                                               |  |  |
| UYAP E İmza İşlemleri Yetkili Bilgisayar İşlemleri                                                                                                    |                                                                                                    |                                                               |  |  |
| [ E İmza Durum ]                                                                                                    |                                                                                                    |                                                               |  |  |
| Eimza Durumu Aktif                                                                                                    |                                                                                                    |                                                               |  |  |
| O E imzam Yanımda Değil(1 Günlüğüne Pasif Edilecektir.)                                                                                                    |                                                                                                    |                                                               |  |  |
| E imzamda Teknik Problem Var(15 günlüğüne Pasif Edilecektir.)                                                                                                    |                                                                                                    |                                                               |  |  |
|                                                                                                    | Sorgula                                                                                                    | Kaydet                                                        |  |  |
| " Talebiniz gereğince e-imza zorunluluğunuz 15 gün geçerli ol<br>okeninin bilgisayara takılı olmadan kapatıp tekrar açtığınızda e-imza zorunlulu<br>Belirtilen süre sonunda e-imza zorunluluğu sistem tarafında<br>sağlanması gerekmektedir." | mak üzere geçici olarak kaldırılacaktır. UYAP Bilişim Sistemi<br>uğu olmayan evrak türlerinde e-imzasız onay işlemini yapabi<br>n otomatik olarak yeniden aktif hale getirilecektir. Bu süre içir | Ekranlarınızı e-imza t<br>leceksiniz.<br>nde e-imza temininin |  |  |